# Techstream Online Help

The following online help guide explains Techstream operations.

# **Basic Operations**

When Techstream is started, the Main Menu Screen is displayed. Select the desired function from the Main Menu Screen.

To quit Techstream, select "Exit Techstream" from the File menu.

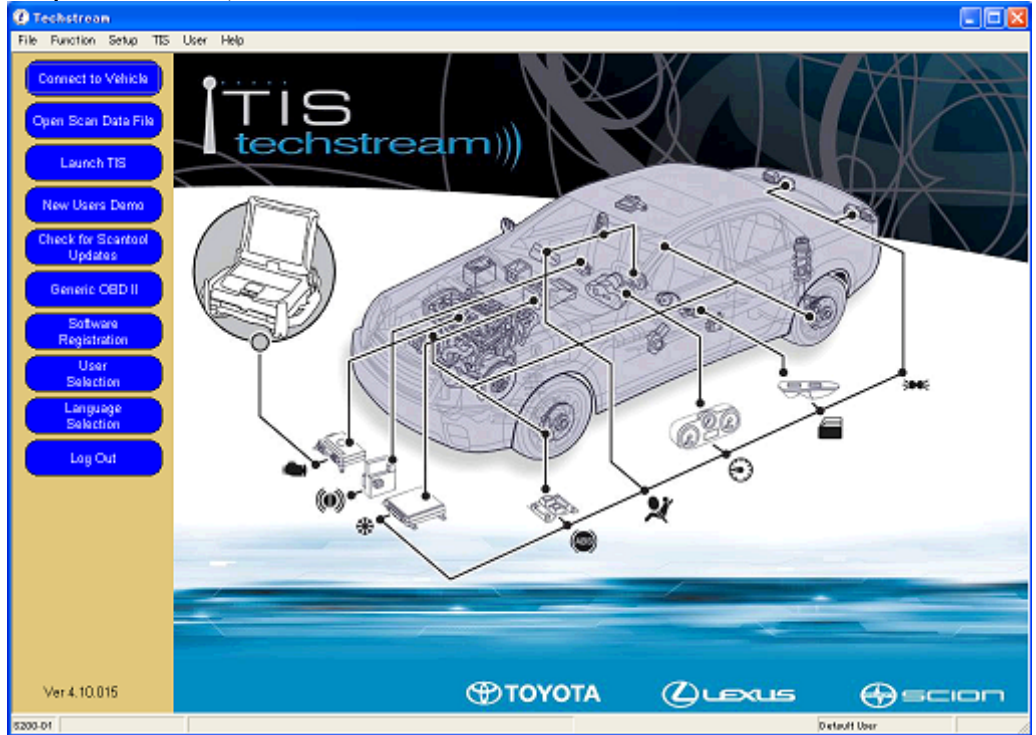

Main Menu Screen

# Screen Configuration

Techstream consists of the Main Menu Screen and the Diagnosis Screen.

#### Main Menu Screen

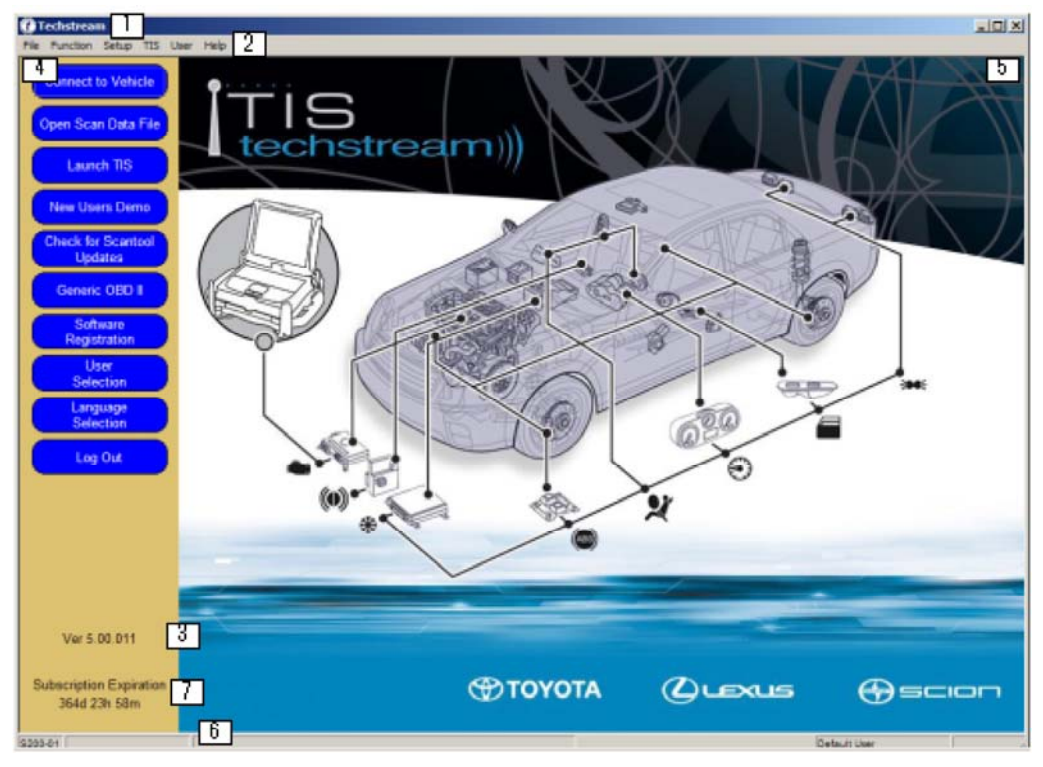

Main Menu Screen

1 Title Bar

Displays the name of the application.

#### 2 Menu Bar

Displays the menu. For details, see Appendix A.

#### 3 Client Window

Area where information is displayed and operations are performed. The client window is comprised of the following two areas.

#### $\times$

Menu Button Area

Displays buttons that can be operated for the current screen.

#### 5 Information Area

Displays information.

#### Status Bar

Displays information related to the current screen. For details, see Appendix B.

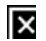

×

Subscription Expiration "Subscription Expiration" and the time remaining until the expiration date for the current screen display only if an expiration date has been set.

#### **Diagnosis Screen**

| Techstream (Ver 7.                                                            | 00.009) - 11148 1                                                                                                    |                                                                                                    |                                                         |                              |                       |
|-------------------------------------------------------------------------------|----------------------------------------------------------------------------------------------------|----------------------------------------------------------------------------------------------------|---------------------------------------------------------|------------------------------|-----------------------|
| File Function Setup TI                                                        | 15 User Help 2                                                                                                    |                                                                                                    |                                                         |                              |                       |
| System Select Stored                                                          | d Data 4                                                                                                    |                                                                                                    |                                                         |                              |                       |
| 2013 GS450h 5<br>2GR.FXE<br>898750 mile<br>AAAASAALAGAAAAAA<br>8 Mealth Check | System Selection<br>Select desired system and<br>System Yellow = ECL<br>System White = ECL<br>"System White wiAste<br>All ECUs Powertrain | Menu 7<br>then press the arrow button to<br>U status unknown.<br>I communication OK.<br>enisk = ECU not supported or<br>Chassis   Body Electric: | o access the ECU,<br>not responding.<br>al              |                              |                       |
| Customize                                                                     | Engine and ECT                                                                                                    | Hybrid Control                                                                                                    | *Radar Cruise                                           | Air suspension               | ABS/VSC/TRAC          |
| owning                                                                        | Tire Pressure Monitor                                                                                                    | EMPS                                                                                                    | VGRS                                                    | Electric Parking Brake       | Lane Keeping Assist   |
| ECU                                                                           | DRS                                                                                                    | Air Conditioner                                                                                                    | SRS Airbag                                              | Pre-Collision                | Pre-Collision 2       |
| Reprogramming                                                                 | Main Body                                                                                                    | Gateway                                                                                                    | Back Door                                               | D-Door Motor                 | P-Door Motor          |
| CAN                                                                           | RL-Door Motor                                                                                                    | RR-Door Motor                                                                                                    | Driver Seat                                             | Passenger Seat               | Master Switch         |
| Bus Check                                                                     | Sliding Roof                                                                                                    | Titt&Telescopic                                                                                                    | Combination Meter                                       | Intuitive P/A                | AFS                   |
| 2                                                                             | Smart Access                                                                                                    | Power Source Control                                                                                                    | Occupant Detection                                      | Night View                   | Remote Engine Starter |
|                                                                               | Navigation System                                                                                                    | Multi Bus Gateway                                                                                                    | Multi Bus Monitor No.1                                  | Multi Bus Monitor No 2       | Front Right Door      |
|                                                                               | Front Left Door                                                                                                    | Blind Spot Monitor Master                                                                                                    | Blind Spot Monitor Slave                                | Telematics                   |                       |
| C                                                                             | This ECU controls fuel inje<br>extraordinery circumstance                                                                                 | ction, ignition timing, knock e<br>etc. Additionally, it controls                                                                                | control, idling engine speed<br>automatic transmission. | self-diagnosis function, and | ackup function in     |
| TIS Search<br>Print<br>Main Meng                                              | 8                                                                                                    |                                                                                                    |                                                         |                              |                       |

Diagnosis Screen (System Selection Menu)

1 Title Bar Displays the application name, or the function name and Screen ID. 2 Menu Bar Displays the menu. For details, see Appendix A. 3 Client Window Area where information is displayed and operations are performed. The client window is comprised of the following three areas. 4 Tab Control Area By selecting Tab Control, the user can switch between the functions below. System Select / Stored Data / Live Data Tab / Customize Setting / ECU Reprogramming / CAN Bus Check 5 Vehicle Information Area Displays information for the vehicle being diagnosed. - Model Year - Model - Engine - Odometer – VIN 6 Menu Button Area Displays buttons that can be operated for the current screen. 7 Data View Displays the screen for each function started from the Menu Button. × Status Bar

Displays information related to the current screen. For details, see Appendix B.

#### Error Message List

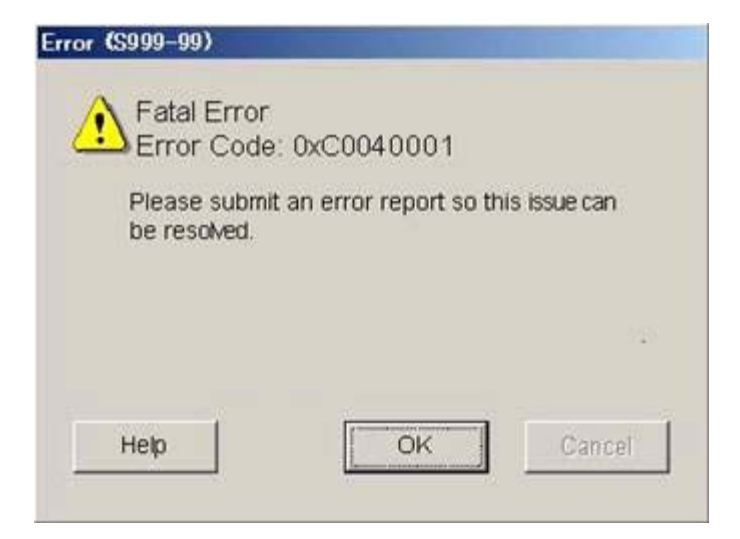

The dialog box above is displayed when continuation is not possible due to a fatal error.

| It is possible that the requested function may<br>work if you re-start the Techstream application. | It is possible that the requested functio<br>work if you re-start the Techstream ap<br>Please submit an error report so this is<br>be resolved. |                     |
|----------------------------------------------------------------------------------------------------|----------------------------------------------------------------------------------------------------|---------------------|
| Dispass submit on organ report on this invision                                                    | Please submit an error report so this is<br>be resolved.                                                                                        | n may<br>plication. |
| be resolved.                                                                                       |                                                                                                    | sue can             |

The dialog box above is displayed when an error occurs that may be resolved by restarting the Techstream application.

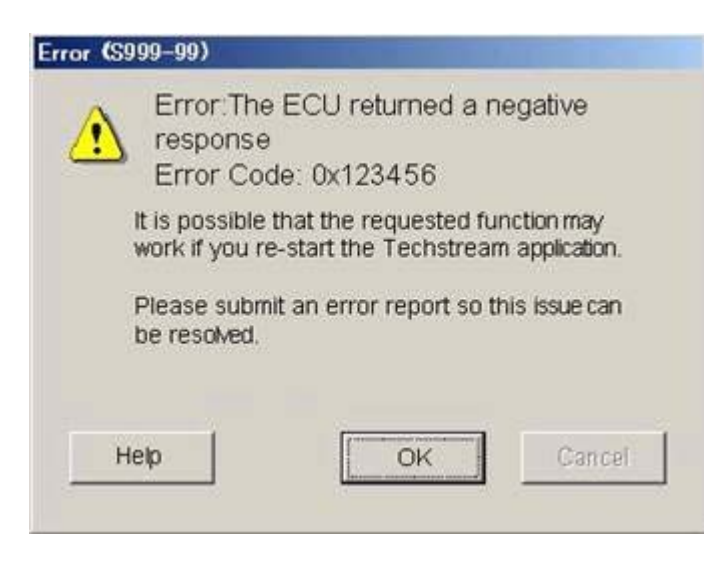

The dialog box above is displayed when a negative response is returned from the Engine Control Unit (ECU). A negative response may be returned when the ECU is not ready to respond correctly, or when the ECU cannot

#### send the proper response due to a problem on the vehicle side.

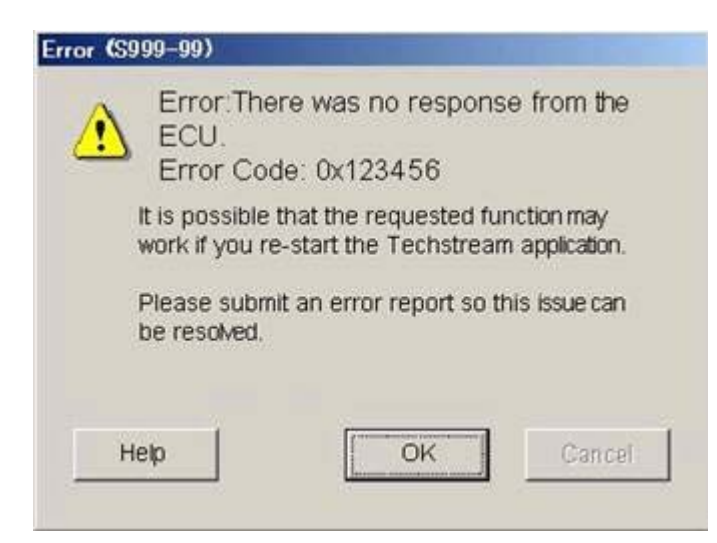

The dialog box above is displayed when there is no response from the ECU.

| ECU retur                                        | ned a prohibit response.<br>e: 0xC0040001                                     |
|--------------------------------------------------|-------------------------------------------------------------------------------|
| ECU replied p<br>Techstream. I<br>and try again. | rohibited response for the request of<br>Please confirm the vehicle condition |
| Нер                                              | OK Cancel                                                                     |

The dialog box above is displayed when a prohibit response is returned from the ECU. A prohibit response may result when the required vehicle conditions are not satisfied when running an Active Test. Make sure the "Execute condition(s)" are met, prior to running the Active Test.

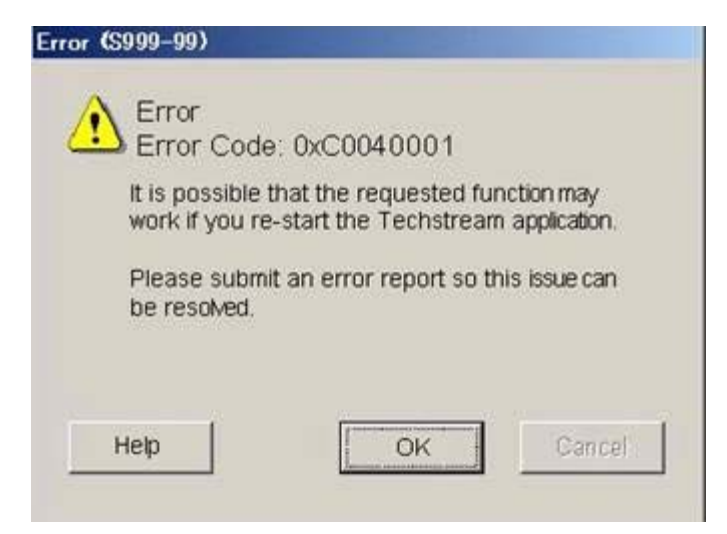

The dialog box above is displayed when a communication error results from a source other than a faulty connection.

| Error (S999-99) |                                                                                                    |  |  |  |
|-----------------|----------------------------------------------------------------------------------------------------|--|--|--|
| Ŀ               | Lost communication with vehicle.<br>Error Code: 0xA1050304<br>Please verify the following conditions:<br>IG ON<br>DLC Cable connection<br>Battery Voltage<br>It's possible the requested function will work if<br>you try again.<br>If the problem persists please submit an error |  |  |  |
| He              | lp Retry Cancel                                                                                                    |  |  |  |

This dialog box is displayed if an error occurs while communicating with the ECU, but it is possible to continue processing.

Check the execution conditions, etc.

#### Screen Capture

This function enables a user to capture a screen shot of the display and save it as a file

by pressing F11 key while GTS is activated.

This function is available in all screens in GTS.

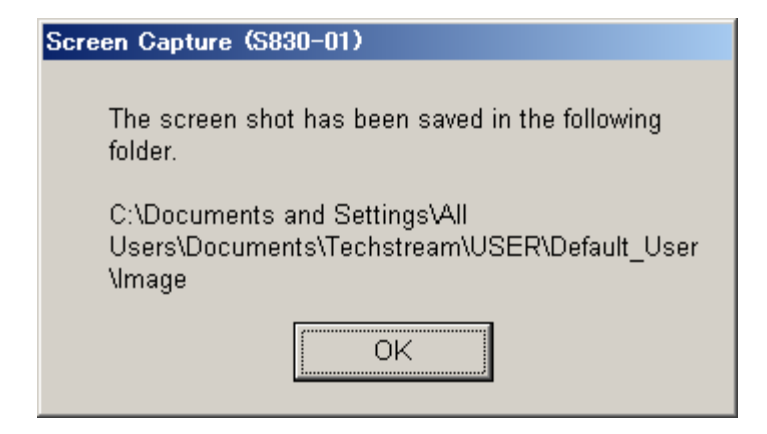

This screen is displayed when F11 key is pressed while GTS is activated. Press the OK button to go back to the previous screen.

### Setup

The Setup function can be selected in the menu bar. Through Setup functions, the user is able to change default settings (the initial settings), add or change Techstream Configurations, select VIMs, check for updates, and register Techstream software.

The various setup functions can be selected from the [Setup] menu on the menu bar. This section explains the setup functions.

# **Display Property Functions (Display Properties)**

Display Property Functions calls up Screen Properties for Windows.

| hemes    Desktop                                                                        | Screen Saver Appearance | Settings |
|-----------------------------------------------------------------------------------------|-------------------------|----------|
| Inactive Win                                                                            | ıdow                    |          |
| Active Win                                                                              | idow                    |          |
| Window Text                                                                             | Message Box             |          |
|                                                                                         |                         |          |
| Windows and buttor                                                                      | OK<br>ns:               | ×        |
| Vindows and buttos<br>Windows XP style                                                  | OK<br>ns:               | ×        |
| Windows and buttor<br>Windows XP style<br>Color scheme:                                 | DK<br>ns:               | ×        |
| Windows and buttor<br>Windows XP style<br>Color scheme:<br>Default (blue)               | DK<br>ns:               |          |
| Windows and buttor<br>Windows XP style<br>Color scheme:<br>Default (blue)<br>Font size: | DK                      | Effects  |

**Display Property Functions (Windows XP)** 

### **User Preferences**

Manage User Preferences including, default Vehicle Brand, Font Size, Unit Selection, Language Selection, and the assignment of Hot Keys, under the Setup function on the menu bar. This function can also found in an alternate location under the User function on the menu bar. There are three default Users set in Techstream: Generic English, Generic Spanish and Generic French. These default Users cannot be edited or deleted.

#### Users

The Users function is located on the menu bar. Through functions under Users, the user can Log Out, Change or Create User, and make changes to User Preferences. Functions under User Preferences are the same as those found in the same function under Setup.

#### Log Out

When the user chooses to Log Out, Techstream will make a Generic User become the current user.

#### Change/Create User

The Change/Create User Dialog can be displayed by choosing Change/Create User under the Users function on

| Change/Greate User (S80)                                          | 0-02)            |                                          |
|-------------------------------------------------------------------|------------------|------------------------------------------|
| 1           Current User:           2           Additional Users: | er               |                                          |
| 3 Name                                                            | Tech No.         | Default Dire 🔨                           |
| Default User                                                      | 1                | C:\Documents and Settings\All Users\Docu |
| Ledit Profile                                                     | 5<br>Id New User | Open Folder                              |

the menu bar. It can also be displayed by clicking on User/Language Selections button on the Techstream Main Menu.

User Dialog

| 1 Current User                                                                                                    |
|----------------------------------------------------------------------------------------------------|
| Displays the current user name.                                                                                                    |
| 2 Additional Users                                                                                                    |
| Displays the number of users registered in Techstream, excluding the 3 default users                                                                                                    |
| 3 User List                                                                                                    |
| Displays user information registered, in spreadsheet format. Current User appears in bold font. To edit or delete registered information, it is necessary to select and highlight the row of the particular user. |
| 4 Edit Profile button                                                                                                    |
| Displays a pop-up dialog box when editing user information. Pushing the Edit Profile button allows only the selected information from the user list to be edited.                                                 |
| 5 Add New User button                                                                                                    |
| Displays a pop-up dialog box to register a new user.                                                                                                    |
| 6 Delete User button                                                                                                    |
| Displays a confirmation dialog box when deleting user information. Pushing the Delete User button allows only the selected information from the user list to be deleted.                                          |
| 7 OK button                                                                                                    |
| Allows switching between users on the user list. If a column with no entry is selected, the dialog box will close<br>without changing the user.                                                                   |
| 8 Cancel button                                                                                                    |
| Cancels the user settings and closes the dialog box.                                                                                                    |
|                                                                                                    |
|                                                                                                    |

### Add New User

The Add New User box is displayed when either the Add New User or Edit Profile buttons are pushed on the Change/Create dialog screen. A new user can be registered or the information for the current user may be edited and updated. The Add New User box is followed by the Default Brand, Font Size, Unit Selection, Language Selection, and Hot Key Utility dialog boxes to complete User registration.

| Add New User (\$800-03   | 8)                                     |
|--------------------------|----------------------------------------|
| 1 Last Name :            |                                        |
| 2 First Name :           |                                        |
| 3 Technician<br>Number : |                                        |
| 4 Default Directory :    | C:\Program Files\Toyota Diagnostics\U: |
| <mark>ا</mark> ت         | ontinue Cancel                         |

Add New User Dialog

| 1 | User Last Name                                                                                                    |
|---|----------------------------------------------------------------------------------------------------|
|   | Edits the user's last name.                                                                                                    |
| 2 | User First Name                                                                                                    |
|   | Edits the user's first name.                                                                                                    |
| 3 | Technician Number                                                                                                    |
|   | Edits the user's Technician Number.                                                                                                    |
| 4 | Default Directory                                                                                                    |
|   | Changes the directory path for the user information being edited. A directory path selection dialog is available for editing the directory path. |
| 5 | Continue Button                                                                                                    |
|   | Registers edited user information. Closes the dialog box when registration is complete.                                                          |
| 6 | Cancel Button                                                                                                    |
|   | Cancels information changes and closes the dialog box.                                                                                           |

### **Edit Profile**

Displays a pop-up dialog box when editing user information. Pushing the "Edit Profile" button allows only the selected information from the user list to be edited.

#### **Delete User** When deleting a user, highlight the user to be deleted and click on Delete User.

### **Techstream Configuration**

The Techstream Configuration dialog box is displayed when the Techstream Application is opened for the first time, or when the Techstream Configuration is chosen under the Setup function on the menu bar. The screen is comprised of a required information section and an optional information section. Required fields designate critical information necessary for Error Reporting, and User Type needed for proper communication with TIS. Optional information will appear in the header section, whenever the print function is used.

| quired Information                                                | Optional Information                                              |
|-------------------------------------------------------------------|-------------------------------------------------------------------|
| his Information is used for error report follow<br>p.             | This information will appear on the header of<br>printed reports. |
| ealer Name                                                        | Dealer Address                                                    |
| ealer Code                                                        | <u>A</u>                                                          |
| ealer Phone                                                       |                                                                   |
| ealer Country United States                                       | Dealer Email                                                      |
|                                                                   |                                                                   |
| his selection is used to configure Techstream<br>etwork settings. | Dealer Website                                                    |
| Iser Type US Dealer                                               |                                                                   |
| Example:<br>TOYOTA/LEXUS/SCION Dealers in the                     |                                                                   |

Techstream Configuration Dialog (For North America, Japan and Other)

| This Information is used for error report follow                    | This information will appear on the header of<br>minted searches |
|---------------------------------------------------------------------|------------------------------------------------------------------|
| ip.                                                                 | printed reports.                                                 |
| Repairer Name                                                       | Repairer Address                                                 |
| Repairer Code                                                       | ~                                                                |
| Repairer Phone                                                      | × ×                                                              |
| Repairer Country Albania                                            | Repairer Email                                                   |
| This selection is used to configure Techstream<br>network settings. | Repairer Website                                                 |
| Jser Type EU_AL_DEALER1 _                                           |                                                                  |
| Example:                                                            |                                                                  |
|                                                                     |                                                                  |

Techstream Configuration Dialog (For Europe)

### Area Selection

The Area Selection dialog box is displayed when the Techstream Configuration is opened. This dialog box allows the user to choose the area.

| Techstre | am Configuration (S822-04) |
|----------|----------------------------|
| Area     | Selection                  |
|          | North America              |
|          | Japan<br>North America     |
|          | Europe<br>Other            |
|          | Next> Cancel               |
|          |                            |

Area Selection Dialog

# Hot Key Utility

The Hot Key Utility dialog box is displayed when Hot Key Utility is chosen in User Preferences under the Users function on the menu bar.

Hot Keys allow you to select the blue buttons by using the function keys on the keyboard. The Snapshot function Hot Key is defaulted to the space bar, but can be changed by the user.

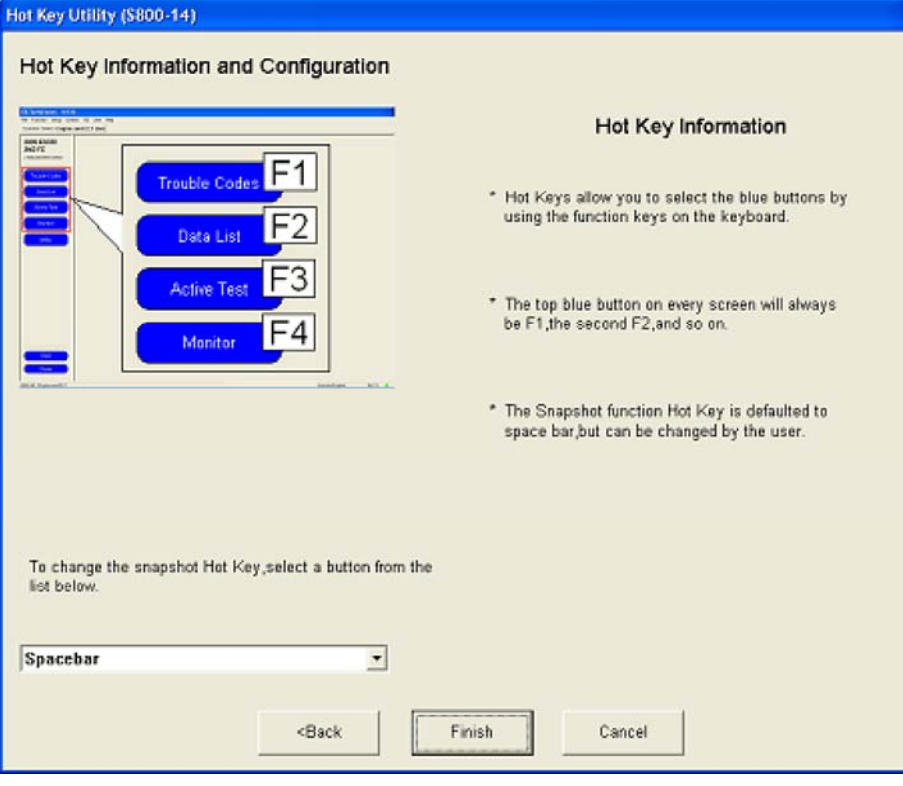

Hot Key Utility Dialog

# Error Report Hot Key

Sets a hot key for recording error reports. For details, refer to "Error Report".

# Vehicle Brand

The Vehicle Brand dialog box is displayed when Vehicle Brand is chosen in User Preferences under the User function on the menu bar. Whenever vehicle brand information is not available in the vehicle, the vehicle connection wizard will default to the Vehicle Brand specified here.

| Vehicle Brand (S800-06)                        |
|------------------------------------------------|
| Which vehicle do you service most often ?      |
| Brand Select<br>© TOYOTA<br>© LEXUS<br>© SCION |
| OK Cancel Apply                                |
| Which vehicle do you service most often ?      |
| Brand Select<br>TOYOTA<br>C LEXUS              |
| OK Cancel Apply                                |

**Default Brand Dialog** 

### Default Language

Sets the default language. When performing "Log Out" operations, the user will be changed to the generic user for the selected language. This menu can only be used from the Main Menu.

# Language Selection

The Language Selection dialog box is displayed when Language Selection is chosen in User Preferences under the Users function on the menu bar. The language used for Techstream can be designated here.

| Language Selection (S800-12) |   |
|------------------------------|---|
| Language Selection           |   |
| English                      | - |
| English                      | ^ |
| German                       | Ξ |
| French                       | ~ |
| Opanisii                     |   |
| OK Cancel                    |   |

Language Selection Dialog

# **Unit Selection**

The Unit Selection dialog box is displayed when Unit Selection is chosen in User Preferences under the Users function on the menu bar. The units for various parameters appearing in Techstream can be designated here.

| Vehicle Speed |                    | Temperature        | and an a start of the |
|---------------|--------------------|--------------------|-----------------------|
| C km/h        | · MPH              | Celsius            | • Fahrenheit          |
| Distance      |                    | Air Flow           |                       |
| C km, m, mm   | ○ mile, feet, inch | ☞ gm/sec           | ⊂ Ib/min              |
| Weight        |                    | Vapor Pressure     |                       |
| ⊂ kg          | Ibs                |                    | ⊂ kPa                 |
| Air Pressure  |                    | 🕫 abs              | mmHg                  |
|               | C kPa              | C gauge            | ⊂ in/Hg               |
| C abs         | C mmHg             |                    | C psi                 |
| ☞ gauge       | C in/Hg            |                    | C in/H2O              |
|               | 🕫 psi              | - Fuel Consumption |                       |
|               | C in/H20           |                    | C MPG(Imperial)       |
| Fuel Pressure | 1                  | ⊂ km/L             | C L/100km             |
| ⊂ kPag        | ☞ psig             |                    |                       |
|               |                    |                    |                       |

Unit Selection Dialog

### **VIM Select**

The VIM Select dialog box is displayed when VIM Select is chosen under the Setup function on the menu bar. The VIM Select dialog box enables the user to change to another J2534 compliant interface device. Select the Vehicle Interface Module to be used in the pull down menu.

Press the "Detail" button to display the settings screen for each J2534 device. There is no settings screen for

TIS Techstream VIM. Accordingly, a settings screen will not be displayed when the "Detail" button is pressed with TIS Techstream VIM selected.

| VIM Select (2999-0                                                                                                    | 5)                                                                                                    | 2 |
|----------------------------------------------------------------------------------------------------|----------------------------------------------------------------------------------------------------|---|
| Interface setup:                                                                                                    | TIS Techstream VIM    Detail                                                                                |   |
| Vendor Name<br>Device Name<br>ProtocolsSuppo<br>CAN<br>ISO15765<br>J1850PVM<br>J1850VPW<br>ISO8141<br>ISO14230<br>SCL_ATRANS<br>SCL_B_ENGIN<br>SCL_B_ENGIN<br>SCL_B_TRANS<br>Function Library<br>ConfigApplicatio | : DENSO CORPORATION<br>: TIS Techstream VIM<br>rted<br>: 1<br>: 1<br>: 1<br>: 1<br>: 1<br>: 1<br>: 1<br>: 1 |   |
|                                                                                                    | OK                                                                                                    |   |

VIM Select Dialog

# Font Size

The Font Size dialog box is displayed when Font Size is chosen in User Preferences under the Users function on the menu bar. The font size used in Techstream can be designated here.

| Font | size Selection   |
|------|------------------|
| æ    | Regular( 10 pt ) |
|      | abc ABC 123      |
| c    | Large (14 pt)    |
| 1    | abc ABC 123      |
|      |                  |
|      |                  |

Font Size Dialog

#### Snapshot Type Selection

This dialog box is displayed when Snapshot Type Selection is chosen in User Preferences under the User function on the menu bar.

In this dialog box, the user can specify the record type of Snapshot.

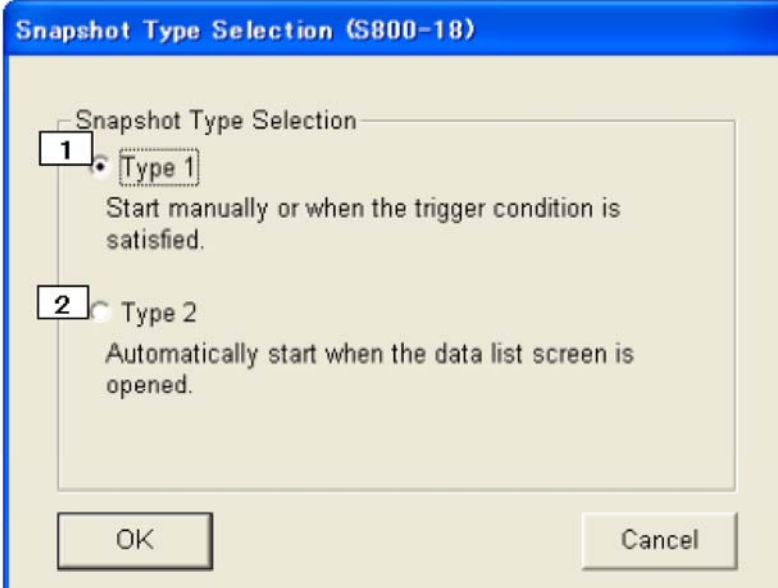

Snapshot Type Selection Dialog

1 Type 1

\_Snapshot is started manually or when the trigger condition is satisfied.

2 Type 2

Snapshot starts automatically when the data list screen is opened.

# Snapshot Duration Setting

This dialog box is displayed when Snapshot Duration Setting is chosen in User Preferences under the User function on the menu bar.

| On | this | screen, | snapshot | recording | duration | can be set. |
|----|------|---------|----------|-----------|----------|-------------|
|    |      |         |          |           |          |             |

| 1              |       |   |
|----------------|-------|---|
| Duration:      | 5 min | • |
| 2              |       |   |
| Trigger Point: | 50%   | • |
|                |       |   |
|                |       |   |

Snapshot Duration Setting Dialog

1 Duration

Sets the recording time.

Select from 5 s / 15 s / 30 s / 60 s / 90 s / 3 min / 5 min / 10 min / 20 min / 60 min / Maximum.
Trigger Point

Sets the percentage of the recording time saved as data before the trigger is pressed.

Select from Begin / 10 % / 20 % / 30 % / 40 % / 50 % / 60 % / 70 % / 80 % / 90 % / End.

### Graph Scale Setting

This dialog box is displayed when Graph Scale Setting is chosen in User Preferences under the User function on the menu bar.

On this screen, graph scales for all the line graphs can be set.

| araph Scale Setting (S800-22)                                                       |  |
|-------------------------------------------------------------------------------------|--|
| Graph Scale Setting   Graph Scale Setting   Auto-ranging  Manual-ranging  Increment |  |
|                                                                                     |  |
| 2 SCALE                                                                             |  |
| Auto-ranging                                                                        |  |
| C Manual-ranging                                                                    |  |
| Minimum                                                                             |  |
| Maximum 0 III                                                                       |  |
|                                                                                     |  |
| OK Cancel                                                                           |  |

Graph Scale Setting Dialog

**1** TIME SETUP

AUTO

The horizontal axis is automatically set.

MANUAL

The horizontal axis is manually set. When the icon is clicked, the screen to enter the value is <u>dis</u>played.

2 SCALE SETUP

AUTO

The vertical axis is automatically set. MANUAL

The vertical axis is manually set. To set, enter the MAXIMUM and MINIMUM values. When the icon is clicked, the SCALE screen is displayed. Apply to all graphs.

#### Check for Updates

Checks the TIS server for updates for the Techstream software.

# Register Techstream Software

Registers Techstream software user information to the server. If the software is used without being registered, there is a limit placed on the number of times it can be used.

### Key Registration

#### Input the Registration Key.

| egistration information                                                                                                    | ĸ                                                                                               |
|----------------------------------------------------------------------------------------------------|-------------------------------------------------------------------------------------------------|
| Software ID:                                                                                                    | 31C82B4AC1D460C5DF35E0F18507FD36                                                                |
| 2<br>Software Version:                                                                                                    | 6.10.014                                                                                        |
| Current Key:<br>3                                                                                                    | 26/96/622098e7de460e5347207b40/603551103091920                                                  |
| the second second | nictration web page contact Techotream cumport. For Techotreau                                  |
| Software                                                                                                    | Arristration web page, contact Techstream support. For Techstream ort Information button below. |
| B OK<br>Key R                                                                                                    | Registration button below.                                                                      |

Displays the Software Version. 3 Key

The Registration Key can be entered here.

If a valid Registration Key is registered, the key is displayed in light gray and cannot be edited.

4 Software Registration button

Displays the Key Registration web site using a browser.

#### 5 Support Information button

Displays Support Information using a browser.

 $\times$ OK button Registers the Registration Key entered in [3].

X Evaluate button Starts the function. After clicking the button a certain number of times, the button displays in gray. Cancel Button Closes the screen.

#### Expiration Notification

This screen appears when the Registration Key is expired.

#### ×

Expiration notification dialog

#### No Network Connection Warning

This screen displayed when Techstream is used without a network connection. "#" indicates the number of vehicle connections remaining without a network connection.

| Network connection is unavailable. A network connection is required to |
|------------------------------------------------------------------------|
| <br>use lechstream software.                                           |
| You can only connect 12 more times without a network connection        |
| before software registration is required.                              |
|                                                                        |
|                                                                        |
|                                                                        |

No Network Connection warning Dialog

#### No Network Connection Usage Limit Warning

This screen displays when the Techstream usage limit has been reached without a network connection. This screen displays when key registration is required.

| Registe  | er Techstream Software (S314-04)                                                                                                    |
|----------|----------------------------------------------------------------------------------------------------|
| <u>.</u> | You have exceeded the maximum number of vehicle connections<br>allowed without a network connection.<br>Please verify network connection and register Techstream software |
|          | OK                                                                                                    |

Usage Limit Warning Dialog for when there is No Network Connection

# Main Menu Screen

When Techstream is started, the Main Menu Screen is displayed. Select the desired function from the Main Menu Screen.

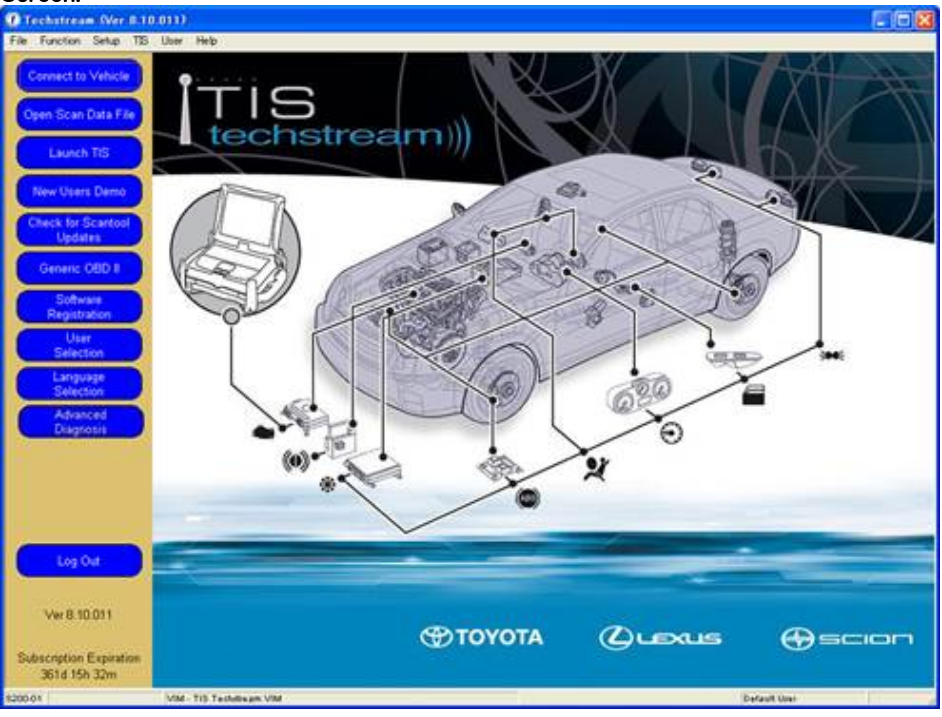

Main Menu Screen

|   | Connect to Vehicle            |
|---|-------------------------------|
|   | Open Scan Data File           |
|   | Launch TIS                    |
|   | New Users Demo                |
|   | Check for Scantool<br>Updates |
|   | Generic OBD II                |
|   | Software<br>Registration      |
| ( | User<br>Selection             |
|   | Language<br>Belection         |
|   | Advanced<br>Diagnosis         |
|   | Log Out                       |

Begins diagnosing the TOYOTA/LEXUS/SCION vehicle. The vehicle type is automatically determined via communication with the vehicle. If the vehicle type cannot be automatically determined, the user must select Option, etc. Refer to Diagnostic Functions for TOYOTA/LEXUS/SCION.

Opens the Service Event File or Uploads Drive Recorder Data.

Launches web browser to connect to TIS.

Displays the demonstration screen.

Checks for Techstream software updates.

Runs Generic OBD II. Refer to Generic OBD II.

Performs user registration so the software can be used.

Changes the User. .

Changes the language.

Starts the Advanced Diagnosis function.

Changes the Current user to Generic User. If user settings are changed, the changes made will be cancelled.